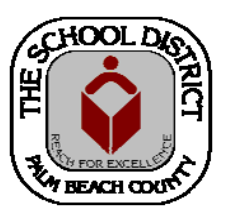

### CHARTER SCHOOL PEOPLESOFT TRAINING MANUAL

Palm Beach County School District—HRIM Team

# **Updating Personal Information**

DIVISION OF HUMAN RESOURCES Compensation and Employee Information Services 3300 Forest Hill Blvd., Suite A-152 West Palm Beach, FL 33406

## When to Update Personal Information

The Employee's Personal Information screens are created or updated by PBC District personnel as part of the Charter School New Hire Process. When changes need to be made after the employee has been hired, it is the responsibility of the PeopleSoft designee at the School Site to make the changes. Some examples of changes that can be made to an existing employee's personal information are:

- Name changes (marriage, etc.) NOTE: You will need to see a Social Security card showing the new name before changing the name in PeopleSoft.
- Addition of a college degree (Bachelor's, Master's, etc.)
- Address changes
- Phone number changes
- Addition of a contact email address, if desired

Listed below, is a sample of the information found on each tab.

### Biographical Details tab

- 1) Name
- 2) Date of Birth
- 3) Gender
- 4) Education Level
- 5) Marital Status (The District does not enter this information. It can be updated, if needed)
- 6) National ID information

### Contact Information tab

- 1) Address
- 2) Phone numbers
- 3) Email address

### Regional tab

- 1) Hispanic or Latino indicator
- 2) Ethnic Group/Primary indicator

### How to Update/Change Employee Personal Information

- 1. In PeopleSoft, click on the Human Capital Management tile.
- 2. In the next window, click on the **NavBar** icon to bring up the **NavBar** menu, then
  - A. Click on the Navigator icon to bring up the Navigator Menu.
  - B. Click on **Workforce Administration**
  - C. Click on Personal Information
  - D. Click on **Modify a Person**

| Add To 🔫 🚩                              | Sign out | NavBar: Nav   | igator                   | 0        | NavBar: Navigator |                     | 0   |   |
|-----------------------------------------|----------|---------------|--------------------------|----------|-------------------|---------------------|-----|---|
| lavBar: Navigator                       | Ø        |               | Workforce Administration | ₩        | P                 | ersonal Information | Ŧ - | _ |
| Workforce Administration                | >        | Recent Places | Personal Information     | >        | Recent Places Bio | graphical           | >   |   |
| ecent Places PB Tracking and Compliance | >        |               | Job Information          | >        | Moc               | dify a Person       |     |   |
| Reporting Tools                         | >        | My Favorites  | Charter DOE              | 2        | My Favorites      |                     |     |   |
| People Tools                            |          |               | onarter DOL              | <u>ہ</u> |                   | \                   |     |   |
| My Preferences                          |          |               |                          |          |                   |                     |     |   |
|                                         |          | Navigator     |                          |          | Navigator         |                     |     |   |
| Classic Home                            |          |               |                          |          |                   |                     |     |   |

### The Personal Information search screen will display.

- 3. There are three (3) ways to search for an employee:
  - A. Enter the Employee ID in the EMPL ID field, or
  - B. Enter the last name, first in the Name field, or
  - C. Enter the last name, only, in the Last Name field.
- 4. Click the Include History box.
- 5. Click the **Search** button.

| Personal Information           |                         |                               |                     |
|--------------------------------|-------------------------|-------------------------------|---------------------|
| Enter any information you have | ve and click Sear       | rch. Leave fields blank for a | list of all values. |
| Find an Existing Value         | <u>A</u> dd a New Valu  | е                             |                     |
| 👻 Search Criteria              |                         |                               |                     |
| Empl ID:                       | begins with 🗸           |                               | 1                   |
| Name:                          | begins with 🗸           |                               |                     |
| Last Name:                     | begins with $ {ullev} $ |                               |                     |
| Second Last Name:              | begins with 🗸           |                               | -                   |
| Alternate Character Name:      | begins with 🗸           |                               |                     |
| Middle Name:                   | begins with 🗸           |                               |                     |
| Include History                | rect History            | Case Sensitive                |                     |
| Search Clear <sub>Ba</sub>     | sic Search 👩            | Save Search Criteria          |                     |

NavBar

 $\odot$ 

The **Biographical Details** tab displays the employee's name, employee ID number, date of birth, gender and highest education level.

The **Contact Information** tab displays the employee's address, telephone and email address.

Name and Education changes can be made on the Biographical Details tab.

### Name Change:

In the Name section:

- 1. Click on the **plus sign** button to add a new row.
- 2. Enter the Effective Date.
- 3. Click the Edit Name button and type the name.
- 4. Click the **Save** button.

| Biographical Details | PB Biographical Details Contact Infor | mation Regional PBC Public Records Exemption | on |
|----------------------|---------------------------------------|----------------------------------------------|----|
| Teacher, Tommy,      |                                       | Person ID: 1234567                           |    |
| Name                 |                                       | Find   View All First 🕅 1 of 2 🕨 Last        |    |
| *Effective Date:     | 02/10/2014 🕅 ←                        | • -                                          |    |
| *Format Type:        | English -                             | <b>†</b>                                     |    |
| Display Name:        | Tommy, Teacher                        | Edit Name                                    |    |

### Education Change:

In the **Biographical History** section:

- 1. Click on the **plus sign** button to add a new row.
- 2. Enter the Effective Date.
- 3. Click the Highest Education Level drop down arrow and select education level.
- 4. Click the **Save** button.

| Biographical History      |                               | Find   View All First 🕅 1 of 4 🕨 Last |
|---------------------------|-------------------------------|---------------------------------------|
| *Effective Date:          | 07/17/2013                    | + =                                   |
| *Gender:                  | Male -                        | T I                                   |
| *Highest Education Level: | G-Bachelor's Level Degree 🔹 🗲 |                                       |

To make address changes, click on the Contact Information tab:

### Address Change:

Under the **Contact Information** tab, in the **Current Addresses** section:

- 1. Click on View Address Detail.
- 2. Click the **plus sign** (+) button.
- 3. Click on the add address link.
- 4. Enter the new address.
- 5. Click the **ok** button.
- 6. Click the **Save** button.

| Current Addresses  As Of Date  As Of Date  Status  As Of Date  Status  As Of Date  Sta | reacher, i                                                                                                    | rommy                                                                                                    |                                                                                                    |                                                                                                    |                                  |                                                                               | Person                                                                                                    | ID: 1234567                                                                                                    |                                                        |                             |
|----------------------------------------------------------------------------------------------------|----------------------------------------------------------------------------------------------------|----------------------------------------------------------------------------------------------------|----------------------------------------------------------------------------------------------------|----------------------------------------------------------------------------------------------------|----------------------------------|-------------------------------------------------------------------------------|----------------------------------------------------------------------------------------------------|----------------------------------------------------------------------------------------------------|--------------------------------------------------------|-----------------------------|
| Middress       As 07 Date       Status       Address         4ome       1104/2008       A       503 Tail Pine Way       Image: Address         Phone Information       Prescosting [rad] Vour All Pill rol 1 of 1 or 1       Image: Address       Prescosting [rad] Vour All Pill rol 1 of 1 or 1         Phone Type       Telephone       Extension       Preferred       Image: Prescosting [rad] Vour All Pill rol 1 or 1         Phone Type       Telephone       Extension       Preferred       Image: Prescosting [rad] Vour All Pill rol 1 or 1         Coming Type       Tenal Address       Tommy Teacher@painbeachschools or 1       Image: Prescosting [rad] Vour All Pill rol 1 or 1         Address History       Tommy Teacher@painbeachschools or 1       Image: Prescosting [rad] Vour All Pill rol 1 or 1         Address History       End Frest 1 or 1       Image: Prescosting [rad] Vour All Pill rol 1 or 1         Address History       Loxahatchee, FL 33470       Image: Prescosting [rad] Vour All Pill rol 1 or 1         Address History       Address:       503 Tail Pine Way       Image: Prescosting [rad] Vour All Pill rol 1 or 1         Address History       Address:       503 Tail Pine Way       Image: Prescosting [rad] Vour All Pill rol 1 or 1       Image: Prescosting [rad] Vour All Pill rol 1 or 1         Address Type:       Home       Home       Preferred       Image: Prescosting [                                                                                                    | Current Ad                                                                                                    | Idresses                                                                                                    |                                                                                                    |                                                                                                    |                                  |                                                                               | Personalize   Find                                                                                             | 🖞 View All 🗖 🕌 Firs                                                                                                    | it 🚺 1 of 1 🗋 Last                                     |                             |
| Amount       1104/2008       A       503 Tail Pine Way       Yew Address Datall       Image: Southacthee, FL 33470         Phone Type       Telephone       Extension       Preferred       Image: Southacthee, FL 33470         Home       503 Tail Pine Way       Image: Southacthee, FL 33470       Image: Southacthee, FL 33470         Country:       USA       Address:       503 Tail Pine Way       Image: Southacthee, FL 33470         Address Type:       Home       Home       Free Free       Image: Southacthee, FL 33470         Address History       End Free Free       Image: Southacthee, FL 33470       Image: Southacthee, FL 33470         Address History       Image: Southacthee, FL 33470       Image: Southacthee, FL 33470       Image: Southacthee, FL 33470         Address History       Image: Southacthee, FL 33470       Image: Southacthee, FL 33470       Image: Southacthee, FL 33470         Address History       Image: Southacthee, FL 33470       Image: Southacthee, FL 33470       Image: Southacthee, FL 33470         Address:       Address:       Southacthee, FL 33470       Image: Southacthee, FL 33470       Image: Southacthee, FL 33470         Status:       A       Image: Southacthee, FL 33470       Image: Southacthee, FL 33470       Image: Southacthee, FL 33470         Status:       A       Image: Southacthee, FL 33470       <                                                                                                    | Address                                                                                                    | As Of Date                                                                                                    |                                                                                                    | Status                                                                                                    | Address                          |                                                                               |                                                                                                    |                                                                                                    |                                                        |                             |
| Phone information       Presentage [Page Voer Al] Presentage [Page Voer Al] Presentage [Page Voer Al] Presentage Presentage [Page Voer Al] Presentage Presentage [Page Voer Al] Presentage Presentage Pre                                          | Home                                                                                                    | 11/04/200                                                                                                    | 8                                                                                                    | Ą                                                                                                    | 503 Tall F<br>Loxahatc           | Pine Way<br>hee. FL 33470                                                     |                                                                                                    | View Address Detail                                                                                                    | ± =                                                    |                             |
| Phone Type Telephone   Home S61/255-1234                                                                                                    | Phone Info                                                                                                    | rmation                                                                                                    |                                                                                                    |                                                                                                    |                                  |                                                                               | Personalize   Find                                                                                             | d I View Al I 🗖 I 🔠 Firs                                                                                                    | st 🛙 1 of 1 🖸 Last                                     |                             |
| Home Soft255-1234 Set 2000 All Set 2000 All  | Phone Type                                                                                                    | e                                                                                                    |                                                                                                    | Telephone                                                                                                    |                                  |                                                                               | Extension                                                                                                    | Preferred                                                                                                    |                                                        |                             |
| Effective Date: 11/04/2008     Address Type: Home     Address History     Effective Date:     11/04/2008     Address Type:     Home     Address History     End     Freat     100K     Cancel     Refresh     Effective Date:     10/026/2014     100K     Country:   USA     201726/2014   11/04/2008   Address:   503 Tall Pine Way   Loxahatchee, FL 33470     Effective Date:   11/04/2008   Address:   503 Tall Pine Way   Loxahatchee, FL 33470     End   Find   Find   12 of 2   13 of 2   14 of 2   14 of 2   14 of 2   15 of 2   15 of 3   15 of 2   16 of 2   17 of 2   18 of 2   19 of 2   19 of 2   10 of 2   10 of 2   10 of 2   10 of 2   11 of 2   11 of 2   12 of 2   12 of 2   12 of 2   13 of 2   14 of 2   15 of 3   15 of 3   15 of 3   16 of 2   17 of 2   18 of 2 <                                                                                                    | Home                                                                                                    |                                                                                                    | ~                                                                                                    | 561/255-1                                                                                                    | 234                              |                                                                               |                                                                                                    |                                                                                                    | + -                                                    |                             |
| Email Type *Email Address   Business Tommy Teacher@palmbeachschools.org   Eddress History   Address Type: Home   Address History End Frest 1 or Less   Effective Date: 11/04/2008   Address Type: Home   Address History Loxahatchee, FL 33470   End Frest 1 -2 of 2 Less   Address History   End Frest 1 -2 of 2 Less   Address History   End Frest 1 -2 of 2 Less   Address History   End Frest 1 -2 of 2 Less   Address History   End Frest 1 -2 of 2 Less   Address History   End Frest 1 -2 of 2 Less   Address History   End Frest 1 -2 of 2 Less   Address History   End Frest 1 -2 of 2 Less   Address History   End Frest 1 -2 of 2 Less   Address History   End Frest 1 -2 of 2 Less   Address History   End Frest 1 -2 of 2 Less End Address 503 Tall Pine Way Loxahatchee, FL 33470 End Address End Address End Address 503 Tall Pine Way Loxahatchee, FL 33470 End Address End Address End Address 503 Tall Pine Way Loxahatchee, FL 33470 End Address End Address Add Address Add Address End Address 503 Tall Pine Way Loxahatchee, FL 33470 End Address Add Address Add Address Add Address Add Address Add Address Add Address Add Address Add Address Add Address Add Address Add Address Add Address Add Address Add Address Add Address Add Address                                                                                                    | Email Addr                                                                                                    | resses                                                                                                    |                                                                                                    |                                                                                                    |                                  |                                                                               | Personalize Find                                                                                               | 🚺 View All 🔛 🚺 👬 Firs                                                                                                    | t 🗹 1 of 1 🖸 Last                                      |                             |
| Business Tommy.Teacher@palmbeachschools.org     ddress History     Address History     Effective Date:     11/04/2008     Address:     503 Tall Pine Way   Country:   USA     Country:     USA     Country:     USA     Country:     USA     Country:     USA     Country:     USA     Country:     USA     Country:     USA     Address:     503 Tall Pine Way   Loxahatchee, FL 33470     *Effective Date:     11/04/2008     Address:   503 Tall Pine Way   Loxahatchee, FL 33470     *Status:   Address   503 Tall Pine Way   Loxahatchee, FL 33470     *Status:   Address:   503 Tall Pine Way   Loxahatchee, FL 33470     *Status:   A     OK   Cancel Refresh   Country:   USA     Address:   503 Tall Pine Way   Loxahatchee, FL 33470     *Status:   A                                                                                                    | Email Type                                                                                                    |                                                                                                    |                                                                                                    | *Email Add                                                                                                    | Iress                            |                                                                               |                                                                                                    | Preferred                                                                                                    |                                                        |                             |
| Address History   Address Type:   Home   Address History   Effective Date:   11/04/2008   Address:   503 Tall Pine Way   Loxahatchee, FL 33470                                                                                                    | Business                                                                                                    |                                                                                                    | ~                                                                                                    | Tommy.T                                                                                                    | eacher@p                         | almbeachschoo                                                                 | ols.org                                                                                                    | ✓                                                                                                    | + -                                                    |                             |
| Address History       End Fred 1 of Loss         Effective Date:       11/04/2008       Address:       503 Tall Pine Way<br>Loxahatchee, FL 33470         Status:       A         OK       Cancel       Refresh         Address History         Address History         Address History         Address History         Address History         Address History         Address History         Address History         Address History         Address History         Address History         Address History         Effective Date:       09/26/2014 is         Address:       503 Tall Pine Way<br>Loxahatchee, FL 33470         *Status:       Add Address:         Add Address:       503 Tall Pine Way<br>Loxahatchee, FL 33470         *Status:       A         OK       Cancel         Refresh       OK                                                                                                    | ddress<br>Address                                                                                                    | s History<br>s Type:                                                                                                    | Н                                                                                                    | ome                                                                                                    |                                  |                                                                               |                                                                                                    |                                                                                                    | $\backslash$                                           |                             |
| Effective Date: 11/04/2008 Address: 503 Tall Pine Way<br>Country: USA<br>Status: A<br>OK Cancel Refresh<br>Effective Date: 09/26/2014 13 Address: 503 Tall Pine Way<br>Country: USA<br>Effective Date: 11/04/2008 Address: 503 Tall Pine Way<br>Country: USA<br>Effective Date: 11/04/2008 Address: 503 Tall Pine Way<br>Country: USA<br>Effective Date: 11/04/2008 Address: 503 Tall Pine Way<br>Country: USA<br>Country: USA                                                                                                    | Addres                                                                                                    | s History                                                                                                    |                                                                                                    |                                                                                                    |                                  |                                                                               |                                                                                                    | Ein                                                                                                    | d First 🚺 1 of                                         | 🖌 🖸 Last                    |
| Status: A   OK Cancel   Refresh                                                                                                    | Effecti                                                                                                    | ive Date:                                                                                                    | 11                                                                                                    | /04/2008                                                                                                    | 3                                | Address:                                                                      | 503 Tall Pin<br>Loxahatche                                                                                     | ie Way<br>e, FL 33470                                                                                                    |                                                        | +-                          |
| Status: A     OK Cancel     Refresh     Address Type:     Home     Address History     Effective Date:     09/26/2014     Address:     503 Tall Pine Way     Loxahatchee, FL 33470     Effective Date:     11/04/2008     Address:     503 Tall Pine Way     Loxahatchee, FL 33470     Country:   USA     Status:   A     OK     Cancel     Refresh                                                                                                    | countr                                                                                                    | y.                                                                                                    | 08                                                                                                    | or.                                                                                                    |                                  |                                                                               |                                                                                                    |                                                                                                    |                                                        |                             |
| OK       Cancel       Refresh         Address History       Address Type:       Home         Address History       End First 1-2 of 2       Lost         *Effective Date:       09/26/2014       Address:       503 Tall Pine Way         Country:       USA       Loxahatchee, FL 33470         *Status:       Add Address:       503 Tall Pine Way         Effective Date:       11/04/2008       Address:       503 Tall Pine Way         Country:       USA       Loxahatchee, FL 33470         K       Cancel       Refresh                                                                                                    | Status                                                                                                    | :                                                                                                    | A                                                                                                    |                                                                                                    |                                  |                                                                               |                                                                                                    |                                                                                                    |                                                        |                             |
| Address History Address Type: Home Address History  *Effective Date: 09/26/2014 H Address: 503 Tall Pine Way Country: USA Add Address  Effective Date: 11/04/2008 Address: 503 Tall Pine Way Country: USA Country: USA Country: US | OK                                                                                                    | Ca                                                                                                    | ncel                                                                                                    | Refre                                                                                                    | sh                               |                                                                               |                                                                                                    |                                                                                                    |                                                        |                             |
| Address: 109/26/2014 19 Address: 503 Tall Pine Way<br>Country: USA<br>Effective Date: 11/04/2008 Address: 503 Tall Pine Way<br>Country: USA<br>Country: USA<br>Country: USA<br>Country: USA<br>Country: USA<br>Country: USA<br>Country: USA<br>Country: USA                                                                                                    | dress                                                                                                    | History                                                                                                    | ,                                                                                                    |                                                                                                    |                                  |                                                                               |                                                                                                    |                                                                                                    |                                                        |                             |
| Effective Date:     UBA       Address:     503 Tail Pine Way       Loxahatchee, FL 33470       *Status:     Add Address:       503 Tail Pine Way       Effective Date:     11/04/2008       Address:     503 Tail Pine Way       Country:     USA       USA     Loxahatchee, FL 33470       Status:     A       OK     Cancel       Refresh                                                                                                    | d <b>dress</b><br>Address                                                                                                    | History<br>Type:                                                                                                    | Но                                                                                                    | ome                                                                                                    |                                  |                                                                               |                                                                                                    |                                                                                                    |                                                        |                             |
| Effective Date: 11/04/2008 Address: 503 Tall Pine Way<br>Country: USA Loxahatchee, FL 33470<br>Status: A<br>OK Cancel Refresh                                                                                                    | ddress<br>Address<br>Address                                                                                                    | <b>History</b><br><b>Type:</b><br>s History                                                                                                    | Ho                                                                                                    | ome                                                                                                    | TEN .                            |                                                                               | 602 T-II D                                                                                                    | <u>Find</u>                                                                                                    | First 🚺 1-2 of                                         | f 2 Last                    |
| Effective Date: 11/04/2008 Address: 503 Tall Pine Way + -<br>Country: USA Loxahatchee, FL 33470<br>Status: A<br>OK Cancel Refresh                                                                                                    | ddress<br>Address<br>Address<br>*Effecti                                                                                                    | s Type:<br>s History<br>s History<br>ive Date:                                                                                                    | 09/                                                                                                    | ome<br>/26/2014                                                                                                    | E BI                             | Address:                                                                      | 503 Tall Pi<br>Loxahatch                                                                                       | Find<br>ne Way<br>ee, FL 33470                                                                                                   | First 🚺 1-2 o                                          | f 2 🕑 Last                  |
| Effective Date: 11/04/2008 Address: 503 Tall Pine Way + -<br>Country: USA Loxahatchee, FL 33470<br>Status: A<br>OK Cancel Refresh                                                                                                    | ddress<br>Address<br>Address<br>*Effecti<br>Countr                                                                                                    | History<br>s Type:<br>s History<br>ive Date:<br>ry:                                                                                                    | Ho<br>09/<br>US                                                                                                    | ome<br>/26/2014<br>:A                                                                                                    | )<br>I<br>I<br>Q<br>I<br>Q       | Address:                                                                      | 503 Tall Pi<br>Loxahatch                                                                                       | Find<br>ne Way<br>ee, FL 33470                                                                                                   | First 🚺 1-2 o                                          | f2 🖸 Last                   |
| Effective Date: 11/04/2008 Address: 503 Tall Pine Way<br>Country: USA Loxahatchee, FL 33470<br>Status: A<br>OK Cancel Refresh                                                                                                    | Address<br>Address<br>Address<br>*Effecti<br>Countr<br>*Status                                                                                                    | B History<br>S Type:<br>S History<br>ive Date:<br>ry:<br>S:                                                                                                    | Ho<br>09/<br>US<br>A                                                                                                    | ome<br>126/2014<br>A                                                                                                    |                                  | Address:                                                                      | 503 Tall Pi<br>Loxahatch                                                                                       | <u>Find</u><br>ne Way<br>ee, FL 33470                                                                                            | First 🚺 1-2 of                                         | f 2 D Last                  |
| Effective Date: 11/04/2008 Address: 503 Tall Pine Way<br>Country: USA Loxahatchee, FL 33470 Status: A OK Cancel Refresh                                                                                                    | ddress<br>Address<br>Address<br>*Effecti<br>Countr<br>*Status                                                                                                    | History<br>s Type:<br>s History<br>ive Date:<br>ry:<br>s:                                                                                                    | Ho<br>09/<br>US<br>A                                                                                                    | ome<br>/26/2014<br>:A<br>1 Addres                                                                                                    |                                  | Address:                                                                      | 503 Tall Pi<br>Loxahatch                                                                                       | <u>Find</u><br>ne Way<br>ee, FL 33470                                                                                            | First C 1-2 o                                          | f 2 D Last                  |
| Country: USA Covanactive, FE 35470<br>Status: A<br>OK Cancel Refresh                                                                                                    | ddress<br>Address<br>Address<br>*Effecti<br>Countr<br>*Status                                                                                                    | B History<br>S Type:<br>S History<br>ive Date:<br>ry:<br>S:                                                                                                    | Ho<br>O9/<br>US<br>A<br>Ado                                                                                                    | ome<br>/26/2014<br>:A<br>1 Addres                                                                                                    |                                  | Address:                                                                      | 503 Tall Pi<br>Loxahatch                                                                                       | <u>Find</u><br>ne Way<br>ee, FL 33470                                                                                            | First 🚺 1-2 o                                          | (2 ) Lost                   |
| Status: A<br>OK Cancel Refresh                                                                                                    | ddress<br>Address<br>*Effecti<br>Countr<br>*Status                                                                                                    | History<br>s Type:<br>s History<br>ive Date:<br>ry:<br>s:<br>ve Date:                                                                                                    | Ho<br>Og<br>US<br>A<br>Ado                                                                                                    | ome<br>(26/2014<br>(A<br>1 Addres<br>(04/200)                                                                                                    |                                  | Address:                                                                      | 503 Tall Pi<br>Loxahatch                                                                                       | Find<br>ne Way<br>ee, FL 33470<br>ne Way<br>ee, FL 33470                                                                         | First 🚺 1-2 o                                          | f 2 D Last                  |
| OK Cancel Refresh                                                                                                    | Address<br>Address<br>Address<br>*Effecti<br>Countr<br>*Status<br>Effectiv<br>Countr                                                                                                    | History<br>s Type:<br>s History<br>ive Date:<br>ry:<br>s:<br>ve Date:<br>ry:                                                                                                    | Ho<br>09)<br>US<br>A<br>Add                                                                                                    | ome<br>26/2014<br>A<br><u>1 Addres</u><br>/04/2001<br>SA                                                                                                    |                                  | Address:<br>Address:                                                          | 503 Tall Pi<br>Loxahatch<br>503 Tall Pi<br>Loxahatch                                                           | Find<br>ne Way<br>ee, FL 33470<br>ne Way<br>ee, FL 33470                                                                         | First 🖸 1-2 o                                          | (2 D Last                   |
|                                                                                                    | Address<br>Address<br>Address<br>*Effecti<br>Countr<br>*Status<br>Effectiv<br>Countr<br>Status:                                                                                                    | History<br>s Type:<br>s History<br>ive Date:<br>ry:<br>s:<br>ve Date:<br>ry:                                                                                                    | 09/<br>US<br>A<br>11<br>US<br>A                                                                                                    | ome<br>/26/2014<br>iA<br><u>1 Addres</u><br>/04/2008<br>SA                                                                                                    |                                  | Address:<br>Address:                                                          | 503 Tall Pi<br>Loxahatch<br>503 Tall Pi<br>Loxahatch                                                           | Find<br>ne Way<br>ee, FL 33470<br>ne Way<br>ee, FL 33470                                                                         | First 🖾 1-2 o                                          | /2 D Lost                   |
|                                                                                                    | Address<br>Address<br>Address<br>*Effecti<br>Countr<br>*Status<br>Effectiv<br>Countr<br>Status:<br>OK                                                                                                    | History<br>a Type:<br>s History<br>ive Date:<br>ry:<br>s:<br>ve Date:<br>ry:<br>Car                                                                                                    | Ho<br>Ogi<br>US<br>A<br>Add<br>Add<br>Add<br>Add<br>Add<br>Add<br>Add<br>Add<br>Add                                                                                                    | 0me<br>126/2014<br>1Addres<br>/04/2001<br>3A<br>Refre                                                                                                    | sh                               | Address:<br>Address:                                                          | 503 Tall Pi<br>Loxahatch<br>503 Tall Pi<br>Loxahatch                                                           | Find<br>ne Way<br>ee, FL 33470<br>ne Way<br>ee, FL 33470                                                                         | First 🖾 1-2 o                                          | (2 □ Lost                   |
|                                                                                                    | Address<br>Address<br>*Effecti<br>Countr<br>*Status<br>Effectiv<br>Countr<br>Status:<br>OK                                                                                                    | a Type:<br>s History<br>ive Date:<br>ry:<br>e Date:<br>ry:<br>Car                                                                                                    | Ho<br>Og<br>US<br>A<br>Ado<br>11<br>US<br>A                                                                                                    | ome<br>/26/2014<br>iA<br><u>I Addres</u><br>/04/2008<br>SA<br>Refre                                                                                                    | sh                               | Address:                                                                      | 503 Tall Pi<br>Loxahatch<br>503 Tall Pi<br>Loxahatch                                                           | Find<br>ne Way<br>ee, FL 33470<br>ne Way<br>ee, FL 33470                                                                         | First 🚺 1-2 of                                         | (2 ) Lost                   |
| dit Address                                                                                                    | Address<br>Address<br>*Effecti<br>Countr<br>*Status<br>Effectiv<br>Countr<br>Status:<br>OK                                                                                                    | History<br>s Type:<br>s History<br>ive Date:<br>ry:<br>e Date:<br>ry:<br>Car                                                                                                    | Ho<br>Ogi<br>US<br>A<br>Add<br>A<br>A<br>A<br>A<br>A<br>A<br>C<br>C<br>A                                                                                                    | 26/2014<br>A<br>1 Addres<br>/04/2006<br>3A<br>Refre                                                                                                    | B<br>B                           | Address:                                                                      | 503 Tall Pi<br>Loxahatch<br>503 Tall Pi<br>Loxahatch                                                           | Find<br>ne Way<br>ee, FL 33470<br>ne Way<br>ee, FL 33470                                                                         | First 1-2 o                                            | (2 D Last<br>(*) =<br>(*) = |
| dit Address                                                                                                    | Address<br>Address<br>*Effecti<br>Countr<br>*Status<br>Effectiv<br>Countr<br>Status:<br>OK<br>dit Addr                                                                                                    | History<br>s Type:<br>s History<br>ive Date:<br>ry:<br>:<br>e Date:<br>ry:<br>Car<br>ress                                                                                                    | Ho<br>Ogi<br>US<br>A<br>A<br>Add<br>A<br>A<br>A<br>C<br>C<br>S<br>A<br>A<br>A<br>C<br>C<br>S<br>A<br>A<br>C<br>S<br>A<br>C<br>S<br>A<br>C<br>S<br>S<br>S<br>S                                                                                                    | 26/2014<br>3A<br>1 Addres<br>704/2003<br>3A<br>Refre                                                                                                    | sh the exici                     | Address:<br>Address:                                                          | 503 Tall Pi<br>Loxahatch<br>503 Tall Pi<br>Loxahatch                                                           | Find<br>ne Way<br>ee, FL 33470<br>ne Way<br>ee, FL 33470                                                                         | First 1-2 o                                            | 12 D Lost                   |
| dit Address<br>editing your current address, type over the existing information you wish to change. If adding a new address, type address in<br>xxes below. Please type in your address using Mixed Case (i.e. Correct = 23 McCormick Bivd.; Incorrect = 23 MCCORMICK                                                                                                    | Address<br>Address<br>*Effecti<br>Countr<br>*Status<br>Effectiv<br>Countr<br>Status:<br>OK<br>dit Addr<br>editing yo                                                                                                    | History<br>s Type:<br>s History<br>ive Date:<br>ry:<br>:<br>ress<br>car<br>car<br>car<br>ress                                                                                                    | Ho<br>Ogy<br>A<br>A<br>Add<br>A<br>A<br>A<br>A<br>C<br>S<br>A<br>A<br>C<br>S<br>A<br>A<br>C<br>S<br>S<br>A<br>C<br>S<br>S<br>S<br>S                                                                                                    | ome<br>i26/2014<br>A<br>I Addres<br>/04/2001<br>3A<br>Refre<br>, type ovel<br>our addre                                                                                                    | sh                               | Address:<br>Address:                                                          | 503 Tall Pi<br>Loxahatch<br>503 Tall Pi<br>Loxahatch                                                           | Find<br>ne Way<br>ee, FL 33470<br>ne Way<br>ee, FL 33470<br>ange. If adding a net<br>McCormick Bivd, inc                         | First C 1-2 o<br>w address, type -<br>forrect = 23 MCC | Lost                        |
| dit Address<br>editing your current address, type over the existing information you wish to change. If adding a new address, type address in<br>xxes below. Please type in your address using Mixed Case (i.e. Correct = 23 McCormick Blvd.; Incorrect = 23 MCCORMICK<br>OULEVARD). Click on the 'Submit' button to submit your address change.                                                                                                    | Address<br>Address<br>*Effectiv<br>Countr<br>*Status<br>Effectiv<br>Countr<br>Status:<br>OK<br>dit Addr                                                                                                    | History     Type:     S History     ive Date:     ry:     car     car     | Ho<br>Ogi<br>A<br>A<br>A<br>A<br>A<br>A<br>A<br>A<br>C<br>C<br>S<br>A<br>A<br>C<br>C<br>S<br>A<br>A<br>C<br>C<br>S<br>A<br>A<br>C<br>S<br>A<br>A<br>C<br>S<br>A<br>A<br>C<br>S<br>A<br>A<br>C<br>S<br>A<br>A<br>C<br>S<br>A<br>C<br>S<br>A<br>C<br>S<br>S<br>C<br>S<br>S<br>S<br>S<br>S<br>S<br>S<br>S<br>S<br>S<br>S<br>S<br>S<br>S<br>S<br>S<br>S<br>S<br>S<br>S                                                                                                    | 126/2014<br>A<br>A<br>A ddress<br>J04/2004<br>SA<br>Refre<br>, type over<br>uur addre<br>ubmit but                                                                                                    | sh<br>the exists                 | Address:<br>Address:<br>iing information<br>Mixed Case (i.<br>omit your addre | 503 Tall Pi<br>Loxahatch<br>503 Tall Pi<br>Loxahatch                                                           | Find<br>ne Way<br>ee, FL 33470<br>ne Way<br>ee, FL 33470<br>ange. If adding a net<br>McCormick Blvd.; Inc                        | First C 1-2 o<br>w address, type a<br>correct = 23 MCC | Lost     T                  |
| dit Address editing your current address, type over the existing information you wish to change. If adding a new address, type address in xxes below. Please type in your address using Mixed Case (i.e. Correct = 23 McCormick Blvd.; Incorrect = 23 MCCORMICK OULEVARD). Click on the 'Submit' button to submit your address change.                                                                                                    | Address<br>Address<br>Address<br>Address<br>Status<br>Countr<br>Status<br>Countr<br>Status<br>OK<br>dit Addr<br>dit Addr                                                                                                    | History     Type:     S Type:     S History     twe Date:     Ty:     Car  ress our current a     Nur Current a     RD). Click or                                                                                                    | Ho<br>Ogi<br>A<br>A<br>A<br>A<br>A<br>A<br>A<br>A<br>C<br>C<br>S<br>A<br>A<br>C<br>C<br>S<br>A<br>A<br>C<br>S<br>C<br>S                                                                                                    | 26/2014<br>A<br>JAddres<br>J04/2004<br>SA<br>Refre                                                                                                    | sh                               | Address:<br>Address:                                                          | 503 Tall Pi<br>Loxahatch<br>503 Tall Pi<br>Loxahatch                                                           | Find<br>ne Way<br>ee, FL 33470<br>ne Way<br>ee, FL 33470<br>ange. If adding a net<br>McCormick Blvd.; Inc                        | First 1-2 o<br>w address, type<br>forrect = 23 MCC     | Last     m                  |
| dit Address         editing your current address, type over the existing information you wish to change. If adding a new address, type address in oxes below. Please type in your address using Mixed Case (i.e. Correct = 23 McCormick Blvd.; Incorrect = 23 MCCORMICK OULEVARD). Click on the 'Submit' button to submit your address change.         ountry:       United States         tract address Park       503 Tall Pine Way                                                                                                    | Address<br>Address<br>*Effectiv<br>Countr<br>*Status<br>Effectiv<br>Countr<br>Status:<br>OK<br>dit Addr<br>oxes belo<br>OULEVAF<br>country:<br>treat Ad                                                                      | History     S Type:     S Type:     S History     ive Date:     ry:     Car  ress our current a Our current a Our Click or                                                                                                    | Ho<br>Ogg<br>A<br>A<br>A<br>A<br>A<br>A<br>A<br>A<br>A<br>A<br>A<br>A<br>A<br>A<br>A<br>A<br>A<br>A                                                                                                    | 226/2014<br>A<br>1 Address<br>/04/2004<br>/04/2004 | sh                               | Address:<br>Address:<br>ling information<br>Mixed Case (i,<br>mit your addre  | 503 Tall Pi<br>Loxahatch<br>503 Tall Pi<br>Loxahatch<br>n you wish to ch<br>e. Correct = 23 !<br>ess change.   | Find<br>ne Way<br>ee, FL 33470<br>ne Way<br>ee, FL 33470<br>ange. If adding a net<br>McCormick Blvd.; Inc                        | First C 1-2 or<br>w address, type<br>correct = 23 MCC  |                             |
| dit Address         editing your current address, type over the existing information you wish to change. If adding a new address, type address in oxes below. Please type in your address using Mixed Case (i.e. Correct = 23 McCormick Bivd.; Incorrect = 23 McCoRMICK OULEVARD). Click on the 'Submit' button to submit your address change.         ountry:       United States         treet Addr/PO Box:       503 Tall Pine Way                                                                                                    | ddress<br>Address<br>*Effectiv<br>Countr<br>*Status<br>OK<br>dit Addr<br>editing yo<br>oxes belo<br>OULEVAF<br>ountry:<br>treet Add                                                                                          | History     S Type:     S Type:     S History     We Date:     ry:     Car     Car     Ca | Ho<br>Ogy<br>A<br>A<br>A<br>A<br>A<br>A<br>A<br>A<br>A<br>A<br>A<br>Cel<br>United<br>United                                                                                                    | 126/2014<br>A<br>A<br>Address<br>A<br>A<br>A<br>A<br>A<br>A<br>A<br>A<br>A<br>A<br>A<br>A<br>A<br>A<br>A<br>A<br>A<br>A                                                                                                    | Sh the exist                     | Address:<br>Address:                                                          | 503 Tall Pi<br>Loxahatch<br>503 Tall Pi<br>Loxahatch<br>n you wish to ch<br>e. Correct = 23 I<br>ess change.   | Find<br>ne Way<br>ee, FL 33470<br>ne Way<br>ee, FL 33470<br>ange. If adding a net<br>McCormick Blvd.; Inc                        | First 1-2 or<br>w address, type<br>porrect = 23 MCC    |                             |
| dit Address         editing your current address, type over the existing information you wish to change. If adding a new address, type address in oxes below. Please type in your address using Mixed Case (i.e. Correct = 23 McCormick Blvd.; Incorrect = 23 McCORMICK OULEVARD). Click on the 'Submit' button to submit your address change.         ountry:       United States         treet Addr/PO Box:       503 Tall Pine Way         pt, Suite or Unit:       Zin Code                                                                                                    | ddress<br>Address<br>Address<br>*Effectiv<br>Countr<br>*Status<br>OK<br>dit Addr<br>editing yo<br>oxes belo<br>OULEVAF<br>ountry:<br>treet Add                                                                               | History     Type:     S Type:     S History     we Date:     ry:     Car  ress  Car  ress  ur/PO Box: [     r/PO Box: [     or Unit: [ ] ] ] ] ] ] ] ] ] ] ] ] ] ] ] ] ] ]                                                                                                    | Hoto<br>99.<br>A<br>A<br>Add<br>Add<br>Add<br>Add<br>Add<br>Address<br>ype in yy<br>hoto in yy<br>hoto in yy<br>hoto in yy<br>hoto in yy<br>hoto in yy<br>hoto in y<br>hoto in y<br>hoto iny hoto in y<br>hoto in y<br>h                                                                                                    | Internet (126/2014)<br>A Address<br>A Address<br>A                                                                                                    | sh<br>the exist<br>ss using<br>y | Address:<br>Address:                                                          | 503 Tall Pi<br>Loxahatch<br>503 Tall Pi<br>Loxahatch                                                           | Find<br>ne Way<br>ee, FL 33470<br>ne Way<br>ee, FL 33470<br>ange. If adding a net<br>McCormick Blvd.; Inc                        | w address, type                                        | 12 D Last<br>+ -            |
| dit Address         editing your current address, type over the existing information you wish to change. If adding a new address, type address in oxes below. Please type in your address using Mixed Case (i.e. Correct = 23 MCCORMICK Bivd.; Incorrect = 23 MCCORMICK OULEVARD). Click on the 'Submit' button to submit your address change.         outry:       United States         treet Addr/PO Box:       503 Tail Pine Way         pt., Suite or Unit:                                                                                                    | ddress<br>Address<br>Address<br>*Effectiv<br>Countr<br>*Status<br>Effectiv<br>Countr<br>Status:<br>OK<br>dit Addr<br>editing yo<br>oxes belo<br>OULEVAF<br>ountry:<br>treet Add<br>pt, Suite<br>ity:                         | History     Type:     S Type:     S History     ive Date:     ry:     Car      ress      ururrent a     ww.Please b     RD). Click or      tr/PO Box:     [     or Unit:     [     ]                                                                                                    | Ho<br>Ogy<br>A<br>Ogy<br>A<br>A<br>Ogy<br>A<br>Ogy<br>A<br>A | 26/2014<br>A<br>A<br>Address<br>A<br>A<br>A<br>A<br>A<br>A<br>A<br>Refre<br>SA<br>SA<br>Refre<br>States<br>Pine Wa<br>States<br>Pine Wa                                                                                                    | sh<br>sh<br>y                    | Address:<br>Address:<br>ling information<br>Mixed Case (i,<br>omit your addre | 503 Tall Pi<br>Loxahatch<br>503 Tall Pi<br>Loxahatch                                                           | Find<br>ne Way<br>ee, FL 33470<br>ne Way<br>ee, FL 33470<br>ange. If adding a net<br>McCormick Blvd.; Inc<br>Zip Code<br>Postal: | w address, type<br>correct = 23 MCC                    | 12 Lost<br>+ -              |
| dit Address         editing your current address, type over the existing information you wish to change. If adding a new address, type address in oxes below. Please type in your address using Mixed Case (i.e. Correct = 23 McCormick Blvd.; Incorrect = 23 McCORMICK OULEVARD). Click on the 'Submit' button to submit your address change.         ountry:       United States         treet Addr/PO Box:       503 Tall Pine Way         pt., Suite or Unit:                                                                                                    | ddress<br>Address<br>Address<br>Address<br>*Effectiv<br>Countr<br>Status:<br>OK<br>dit Addr<br>editing yo<br>oxes belo<br>OULEVAF<br>ountry:<br>treet Add<br>pt, Suite<br>ity:<br>ounty:                                     | History     S Type:     S Type:     S History     ive Date:     ry:     Car  ress  our current a ww.Please to RD). Click or  tr/PO Box:     [     [     [     [     ] }                                                                                                    | Ho<br>0.9.<br>A<br>111<br>US<br>A<br>111<br>US<br>A<br>ncel<br>United<br>503 Tal<br>Loxaha                                                                                                    | 26/2014<br>A<br>1 Address<br>104/2003<br>3A<br>Refre<br>3A<br>ktps over<br>3A<br>ktps over<br>3A<br>ktps<br>10<br>10<br>10<br>10<br>10<br>10<br>10<br>10<br>10<br>10<br>10<br>10<br>10                                                                                                    | sh<br>sh<br>y                    | Address:<br>Address:<br>iing information<br>Mixed Case (i,<br>omit your addre | 503 Tall Pi<br>Loxahatch<br>503 Tall Pi<br>Loxahatch<br>Loxahatch<br>e. Correct = 23 I<br>ess change.          | Find<br>ne Way<br>ee, FL 33470<br>ne Way<br>ee, FL 33470<br>ange. If adding a net<br>McCormick Blvd.; Inc<br>Zip Code<br>Postal: | w address, type<br>porrect = 23 MCC                    | 12 Lost                     |
| dit Address         editing your current address, type over the existing information you wish to change. If adding a new address, type address in oxes below. Please type in your address using Mixed Case (i.e. Correct = 23 McCormick Blvd.; incorrect = 23 McCORMICK OULEVARD). Click on the 'Submit' button to submit your address change.         ountry:       United States         treet Addr/PO Box:       503 Tail Pine Way         pt., Suite or Unit:                                                                                                    | ddress<br>Address<br>Address<br>Address<br>Effectiv<br>Countr<br>Status<br>Effectiv<br>Countr<br>Status<br>OK<br>dit Addr<br>editing yo<br>owner<br>a boo<br>OULEVAF<br>ountry:<br>treet Add<br>pt, Suite<br>ity:<br>ountry: | History<br>s Type:<br>s History<br>ive Date:<br>ry:<br>:<br>ress<br>car<br>ry:<br>Car<br>ress<br>our current a<br>ww. Please ty<br>RD). Click or<br>tr/PO Box:<br>[<br>or Unit:<br>[                                                                                                    | Ho<br>Ogy<br>US<br>A<br>Add<br>Add<br>Add<br>Add<br>Add<br>Add<br>Add<br>Add<br>Add                                                                                                    | 1 Address<br>1 Address<br>1 Address                                                                                                    | s<br>s<br>s<br>s<br>y<br>y       | Address:<br>Address:<br>ing information<br>Mixed Case (I.<br>omit your addre  | 503 Tall Pi<br>Loxahatchi<br>503 Tall Pi<br>Loxahatchi<br>n you wish to ch<br>e. Correct = 23 I<br>ess change. | Find<br>ne Way<br>ee, FL 33470<br>ne Way<br>ee, FL 33470<br>ange. If adding a net<br>McCormick Blvd.; Inc<br>Zip Code<br>Postal: | W address, type<br>orrect = 23 MCC                     | 12 Lost                     |